## 中国知网手机移动阅读指南

为保障为我校师生为教、科、研在非校园网内或无 VPN 情况下检索、下载数据库全文文献的需求,现开通中国知网移动阅读功能。具体操作步骤见下: 1: 手机下载 CNKI 全球学术快报 APP

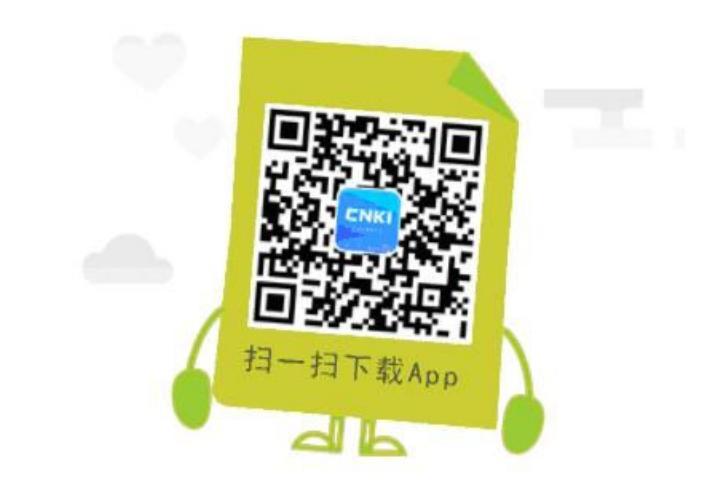

2: 注册与登陆

(1) 打开全球学术快报 APP, 点击右下角"我的"后, 点击页面上方的"点击登陆"选项; (2) 在"请选择服务器"选项中选择"中国";

(3)登陆己有手机端账号、密码(未注册过的用户请先用手机注册个人账号),点击"登陆"即可登陆系统;

(4)登陆后,点击头像即可完善个人账户信息。

3: 将全球学术快报在校内与闽南师范大学进行关联

推荐: 位置关联

打开全球学术快报 APP, 在校内登陆个人账号, 点击"我的", 选择"位置关联", 系统 自动匹配闽南师范大学位置, 认证关联;

| 使用      | 机构帐户下   | 载  |        |   |
|---------|---------|----|--------|---|
| 0       | 位置自动登   | 录  | 闽南师范大学 | > |
| $\odot$ | 使用IP自动  | 登录 |        |   |
| 使用      | 1机构帐户登: | 录  |        |   |

友情提醒:移动阅读权限有效期15天,可重复关联使用